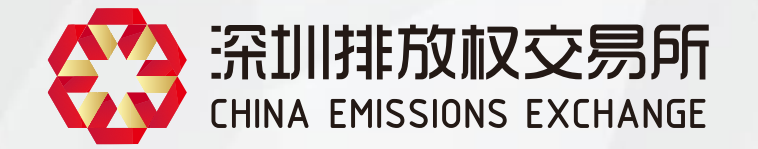

# 交易系统账户开立操作指引

(新增重点排放单位)

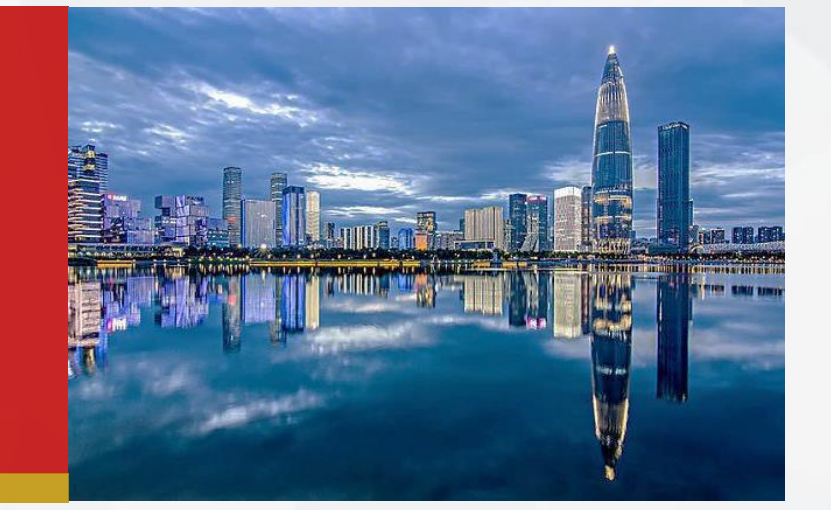

2024年3月

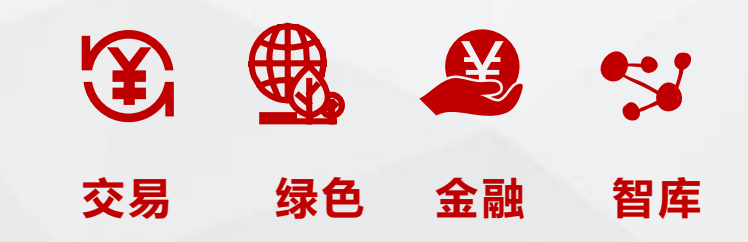

开户流程

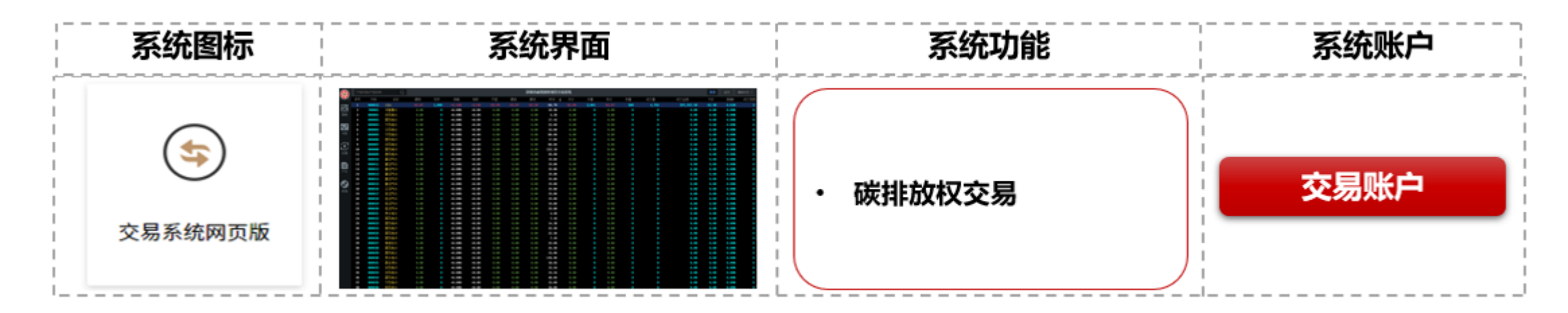

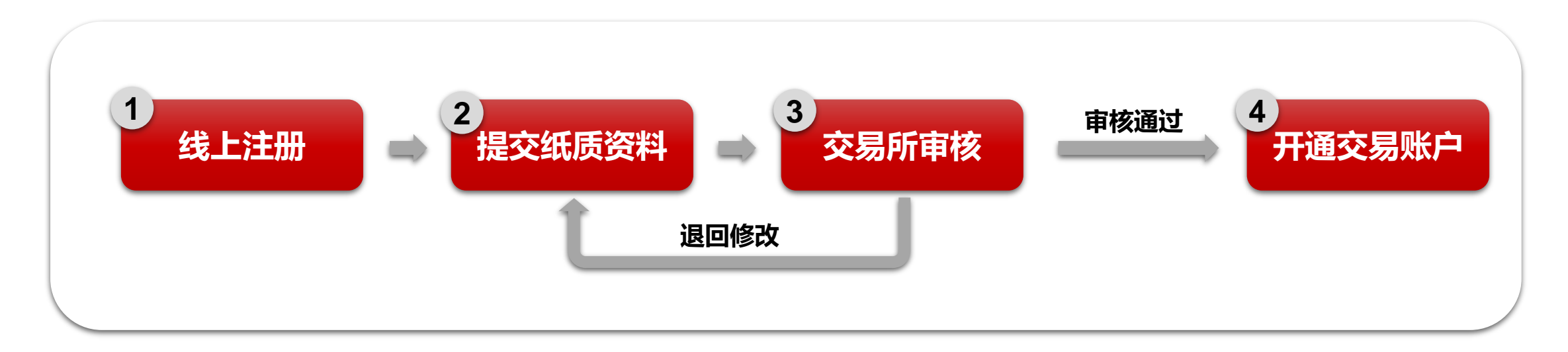

## 线上注册

#### 注册前注意事项:

注册企业、单位账户时,若您是企业经办人,请提前准备好《法人授权委托书》(加盖公章)、《办理承诺函》(加盖公章)、企业证件 照片等。若您是法定代表人,请提前准备好《办理承诺函》(加盖公章)、企业证件照片等。

#### 第一步:

- 在浏览器输入: <u>https://trade.szggzy.com/ggzy/center/#/login</u>
- 点击【注册用户】。
- 请阅读并勾选"我已阅读并同意",点击"阅读并确认"

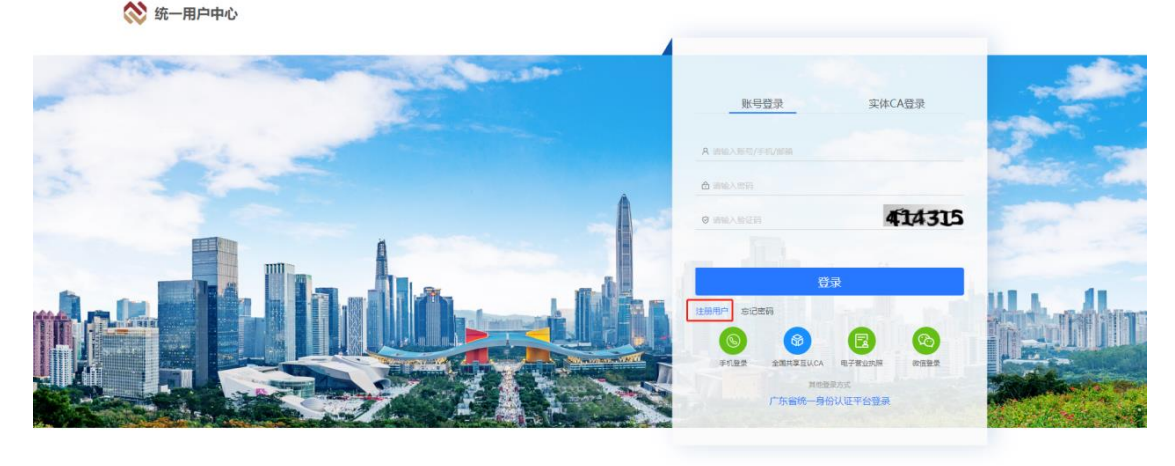

© 深圳交易集团有限公司、深圳公共资源交易中心 版权所有

线上注册

- 第二步:企业、单位注册
- 填写企业/单位基本信息
- 上传企业/单位的证件照片
- 点击下一步

| ú | <u>全业、单位注册</u> 自 | 人注册                                                                                                    |
|---|------------------|----------------------------------------------------------------------------------------------------|
|   |                  | ①       ②       ④         例读注册协议       填写基本信息       完善信息       注册完成                                                                                                    |
|   |                  | * 企业单位证件类型: 工商营业执照证 ><br>* 企业单位证件照片:<br>- 企业单位证件照片:<br>- 请根据所选择的证件类型,按照指引上传对应图片:<br>请上传主体的证照彩色照片,证照需正面抽摄,露出证件四角且清晰、完整,所有字符清晰可识别,不得反光或遮挡,不得题拍、截图、镜像、PS、图片只支持IPG、JPGE、PNG格式,文件大小不能超过5M。<br>2.营业执照、事业单位法人登记证书等支持自动识别。<br>3.若选择"其他",请手动道写以下信息。 |
|   |                  | * 企业/单位名称: 企业测试2<br>* 企业/单位证件号码: 91                                                                                                    |
|   |                  | *法定代表人/负责人姓名:                                                                                                    |
|   |                  | 取消 上一歩 下一歩                                                                                                    |

## 线上注册

#### 完善注册信息 (企业经办人)

- 若您是企业经办人:请选择"经办人",填写 企业/单位补充信息、法定代表人信息、经办人 信息,上传所需资料;点击【下一步】,进行 信息校验。
- 完善信息时,您必须提供的资料包括:经办人 证件照片、企业证件照片、法人授权委托书 (加盖公章)、办理承诺函(加盖公章)。
- 法人授权委托书模板、办理承诺函模板。

| 企业、单位注册 | 自然人注册     | •                         |                                       |                                       |                                                                   |  |
|---------|-----------|---------------------------|---------------------------------------|---------------------------------------|-------------------------------------------------------------------|--|
|         |           | 0                         |                                       |                                       | (4)                                                               |  |
|         |           | 阅读注册协议                    | 埴写基本信息                                | 完善信息                                  | 注册完成                                                              |  |
|         |           |                           |                                       |                                       |                                                                   |  |
|         |           |                           |                                       |                                       |                                                                   |  |
|         | 企业/单位补充信息 |                           |                                       |                                       |                                                                   |  |
|         |           | <ul> <li>注册地区:</li> </ul> | 中国/甘肃省/兰                              | 市 / 城关区                               | $\vee$                                                            |  |
|         |           | *企业性质:                    | 请选择                                   |                                       | ◇ @ 请正院填写企业性质,否则会影响正常业务力理                                         |  |
|         |           | 隶属关系:                     | 请选择                                   |                                       | ♥ 適信施造得告企业与本地区【广东省·深圳市】 监<br>常知的的由居关系、不可会影响工艺小学的理》                |  |
|         | 申请人信息     |                           |                                       |                                       | millionshoppi) Planesamilemoorae.                                 |  |
|         |           |                           |                                       |                                       |                                                                   |  |
|         |           | * 申请人身份:                  | ● 经办人 ○ 法定                            | 代表人                                   |                                                                   |  |
|         |           | * 申请人证件类型:                | 居民身份证                                 |                                       | ×                                                                 |  |
|         |           | * 由遗人证供服片:                | ▶ 未甲钡唐民易份业                            | 的用户请勿选择"居民身份证",含                      | 当则会核验/小园过。<br>一                                                   |  |
|         |           | 100gp (2211)0011          | +                                     |                                       | 中半人民共和国<br>居 <mark>一</mark> 民身份证                                  |  |
|         |           |                           | 证件人像                                  | a l                                   | 证件国物面                                                             |  |
|         |           |                           | 查根据所选择的证件:                            | 樂型,按照描引上传对应图片:                        |                                                                   |  |
|         |           |                           | 1.请上传证照彩色照)<br>完整,所有字符清晰              | 5, 需正面拍摄,露出证件四角且清<br>可识别,不得反光或遮挡。不得翻拍 | )新、<br>(1)、 裁                                                     |  |
|         |           |                           | 图、镜像、PS;图片<br>小不能超过5M。<br>2 尼尼自心证古法自己 | 贝支持JPG、JPGE、PNG格式,文体                  | 铁                                                                 |  |
|         |           |                           | 3.非居民身份证督不3                           | 2時自动识别,请手动填写。                         |                                                                   |  |
|         |           | *申请人姓名:                   | tdkc-jbr1                             |                                       |                                                                   |  |
|         |           | * 申请人证件号码:                | 请输入证件号码                               |                                       |                                                                   |  |
|         |           | * 办理承诺函:                  | +                                     |                                       |                                                                   |  |
|         |           |                           |                                       | 0理承诺函》模板下载                            |                                                                   |  |
|         |           |                           | 只支持单文件上传, ;                           | 文件楷武为.docxdoc,.pdf,jpg,jpe            | rg.,png且大小不超过10Mb                                                 |  |
|         |           | * 授权委托书:                  | +                                     |                                       |                                                                   |  |
|         |           |                           | 6                                     | 去人授权委托书》横板下载                          |                                                                   |  |
|         |           | • minima 1 minima         | 只支持单文件上传,:                            | 文件指式为.docx.docpdf,jpg,jpe             | eg.png且大小不超过10Mb<br>●注册成功后,手机号裤绑定账号,手机号可用于找                       |  |
|         |           | 中間八子N.<br>* 発品変和・         |                                       |                                       | <ul> <li>回密码、接收用息等</li> <li>密码要求:字母、数字、特殊字符(\$@!%*#?8)</li> </ul> |  |
|         |           | • 确认 漱福 ·                 | ····································· |                                       | 組合, 密码长度: 8~20位                                                   |  |
|         |           | *短信验证码:                   | 请输入短信验证码                              | 武政运送公司                                | A                                                                 |  |
|         |           |                           |                                       |                                       |                                                                   |  |
|         |           | 現功                        | ě –                                   | 上—步 下—步                               |                                                                   |  |
|         |           |                           |                                       |                                       |                                                                   |  |

## 线上注册

#### 第三步:完善注册信息(企业法人)

- 若您是法定代表人:请选择"法定代表人", 填写企业/单位补充信息、法定代表人信息, 上传注册资料。点击【下一步】,进行信息 校验。
- 完善信息时,您必须提供的资料包括:法人 证件照片、企业证件照片、办理承诺函(加 盖公章)
- ・ 办理承诺函模板

|           | 间读注册协议                         | <b>靖与基本信息</b> 完善信息                     | 注册完成                                                                                                    |
|-----------|--------------------------------|----------------------------------------|----------------------------------------------------------------------------------------------------|
| 企业/单位补充信息 |                                |                                        |                                                                                                    |
|           | *注册地区:                         | 中国 / 甘肃省 / 兰州市 / 城关区                   | v                                                                                                    |
|           | * 企业性质:                        | 其他                                     | ◇ 博正曉填写企业性质, 否则会影响正常业务力理                                                                                             |
|           | 隶属关系:                          | 请选择                                    | <ul> <li>● 適准确选择告企业与本地区【广东省-环圳市】 室<br/>管单位的未属关系,否则会影响正常业务办理!</li> </ul>                                              |
| 申请人信息     |                                |                                        |                                                                                                    |
|           | * 申请人身份:                       | ○ 经办人 ● 法定代表人                          |                                                                                                    |
|           | * 申请人证件类型:                     | 居民身份证                                  | v                                                                                                    |
|           |                                | ● 未申领居民身份证的用户请勿选择"居民身份证                | 正",否则会核验不通过。                                                                                                    |
|           |                                |                                        |                                                                                                    |
|           |                                | 1.1.1.1.1.1.1.1.1.1.1.1.1.1.1.1.1.1.1. | 角且清晰、<br>得翻色、截<br>式,文件大                                                                                              |
|           | * 申请人姓名:                       | 请输入姓名                                  |                                                                                                    |
|           | * 申请人证件号码:                     | 请输入证件号码                                |                                                                                                    |
|           | * 办理承诺函:                       | + (の理承诺通) 借板下戦                         | ng ingg ngg日十小天昭时10Mb                                                                                                |
|           |                                | +86 × 10520942212                      | (0) 计形成边路 (1) 所約 号标编定账号。手机号可用于找     (方) 计形成边路 (方) 行机号传统定账号。手机号可用于找     (方) 计 (方) (方) (方) (方) (方) (方) (方) (方) (方) (方) |
|           | * 申请人手机:                       |                                        |                                                                                                    |
|           | * 申请人手机:<br>* 登录密码:            | ••••••                                 | ● 密码要求: 字母、数字、特殊字符 (\$@!% #?&)                                                                                       |
|           | * 申请人手机:<br>* 登录密码:<br>* 确认密码: |                                        | ● 宏振振作: 字母、 数字、 特殊字符 (3@/% ¥78)<br>银合, 宏研长度: 8~20位                                                                   |

线上注册

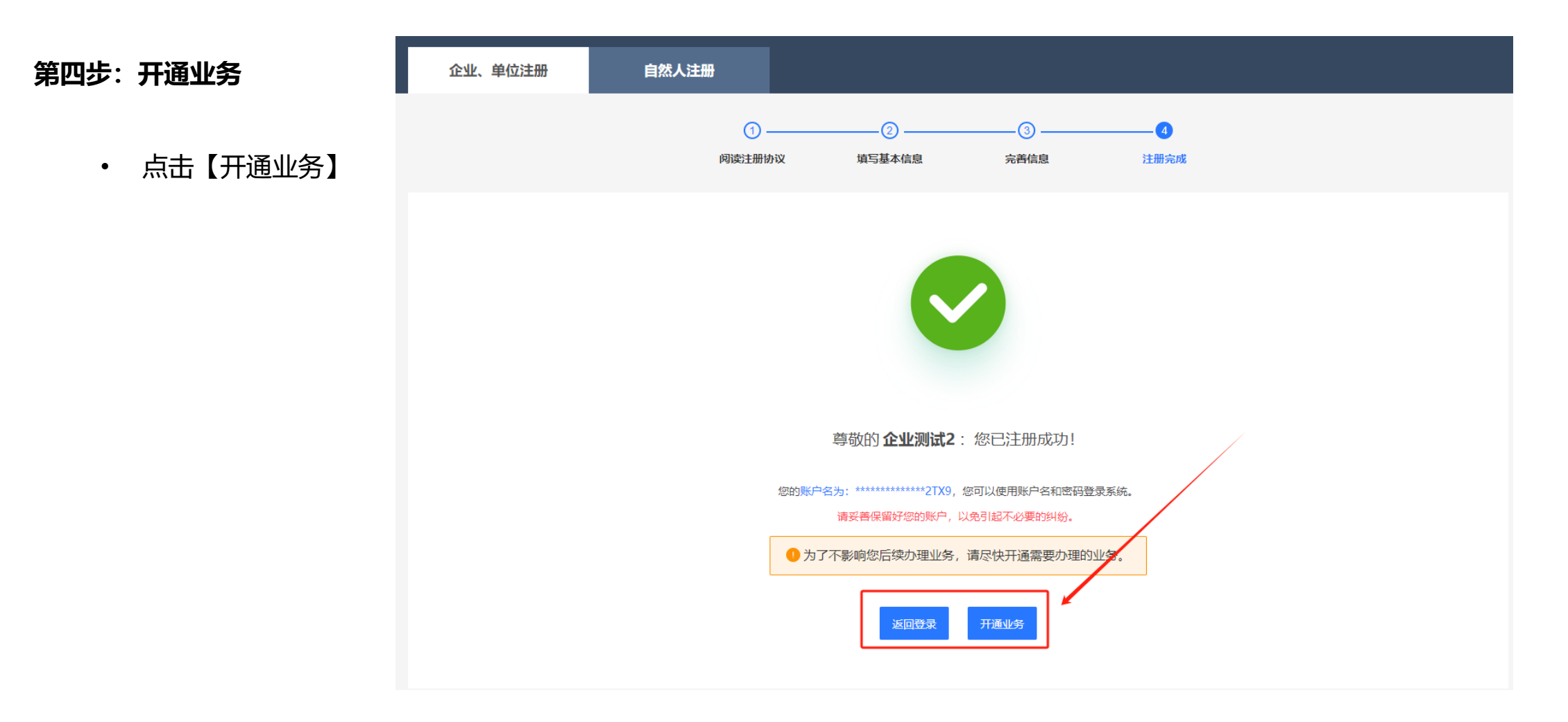

线上注册

第五步:选择业务平台

- 选择【碳排放权交易平台】
- 选择业务角色【交易商】
- 点击【确定】按钮

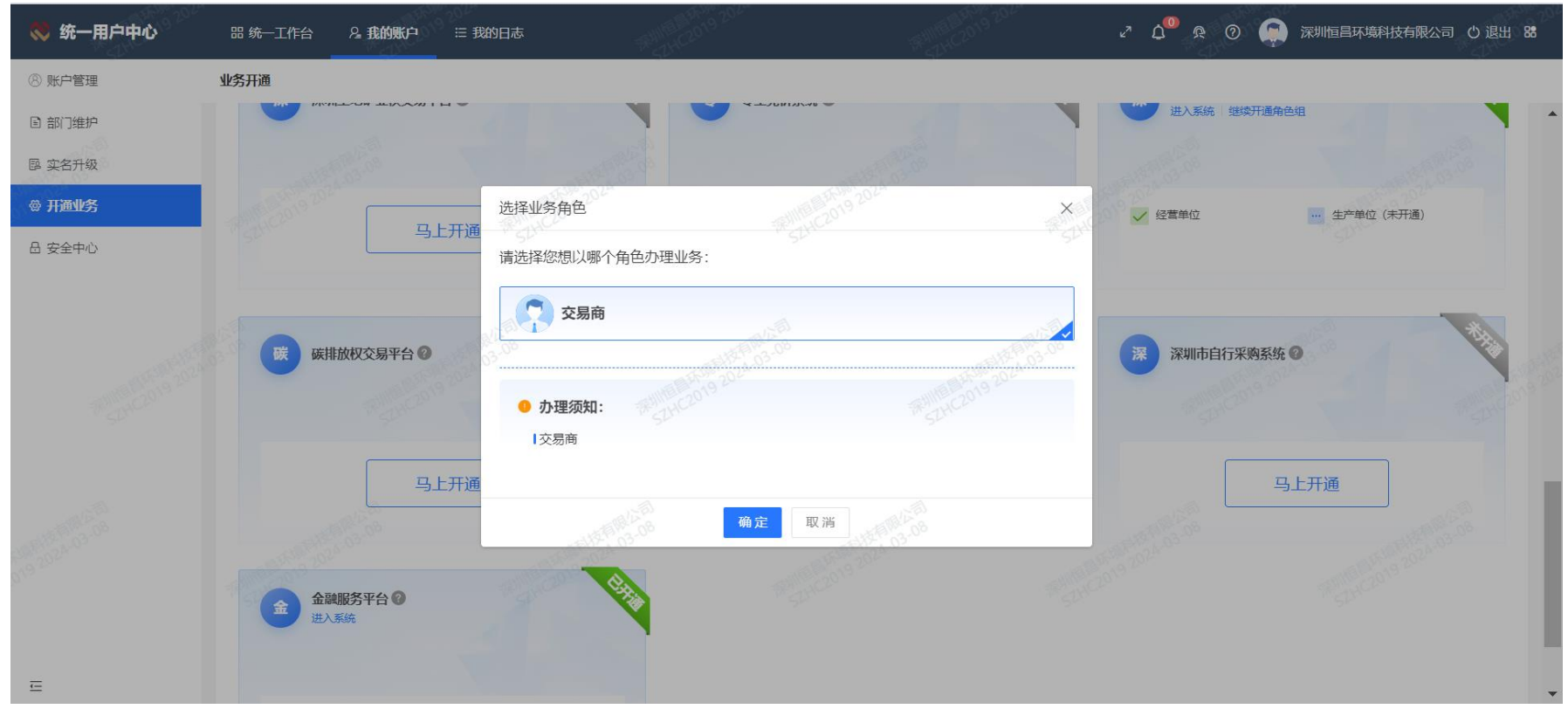

## 线上注册

第六步:填写基本信息

- 根据跳转页面提示填写企业 基本信息
- ・「点击【下一步】
- ・ 线上注册完成

|        | 产品作  | 弋码/产品名称 | Q                |            | <b>深圳市碳排放权现货交易系统</b> 登录 统一用户中心 金融增值服务平台 关于 简体中文 • |       |        |      |      |       |          |       |                       |             |                 |                        |
|--------|------|---------|------------------|------------|---------------------------------------------------|-------|--------|------|------|-------|----------|-------|-----------------------|-------------|-----------------|------------------------|
| (ASA)  |      |         | 名称 最新            |            |                                                   |       |        |      | 最低   |       |          |       |                       |             |                 |                        |
|        |      |         |                  | 0 <b>0</b> | +0.00%                                            | +0.00 | 0,00   | 0,00 | 0,00 | 57.24 |          | 101   |                       | 1.600       |                 |                        |
|        |      | 800001  | 开白               |            |                                                   |       |        |      |      |       |          |       |                       |             | × (             | ) 0.00                 |
|        |      |         | 717              |            |                                                   |       |        |      |      |       |          |       |                       |             | (               | 0.00                   |
|        |      |         | 其大仁白             |            |                                                   |       |        |      |      |       |          |       |                       |             | (               | 0.00                   |
| . 2    |      | 800004  | 一座中国总            |            |                                                   |       |        |      |      |       |          |       |                       |             |                 |                        |
|        |      |         | • 机构名称           | 深圳恒昌环境科    | 壮有限公司                                             | * 机材  | 构证件类型  | 营业执照 |      | ~     | • 机构证件号码 | 舀 914 | 140300MA5FB5Y         | N8A         | 0               | 0.00                   |
|        |      | 800006  |                  |            |                                                   |       |        |      |      |       |          |       |                       |             |                 | 0.00                   |
|        |      | 800007  | * 法人代表姓名         |            |                                                   | •法人代表 | 表联系电话  |      |      |       | 法人代表证件类  |       |                       |             |                 | 0.00                   |
| ¥.     | 9    |         |                  |            |                                                   |       |        |      |      |       |          |       |                       |             |                 | 0.00                   |
|        | 10   | 800009  | ▪ 法人代表证件号码       |            |                                                   |       | ▪ 法人手机 |      |      |       | ▪ 法人邮    |       |                       |             |                 | 0.00                   |
|        | 11   | 800010  |                  |            |                                                   |       |        |      |      |       |          |       |                       |             | -               | 0.00                   |
|        | 12   | 000011  | * 法人联系地址         |            |                                                   |       | * 资金密码 | 6位数字 |      |       | • 确认资金密  |       |                       |             |                 | 0.00                   |
| E      | 13   | 800012  |                  |            |                                                   |       |        | L    |      |       |          |       |                       |             |                 |                        |
| F10    | 15   | 800014  | * 登录密码           |            |                                                   |       | ■ 经纪会员 | 请选择  |      | ~     | 如无介绍经纪会  | 会员可选择 | 释交易所经纪会员 <sup>。</sup> | 'H000000001 | "               | 0.00                   |
|        | 16   | 800015  |                  |            |                                                   |       |        |      |      |       |          |       |                       |             |                 |                        |
|        | 17   | 800016  | * 联系人姓名          |            |                                                   | * 1   | 联系人电话  |      |      |       | • 联系人手机  | ę 🗌   |                       |             |                 | 0.00                   |
| $\sim$ | 18   | 800017  |                  |            |                                                   |       |        | L    |      |       |          |       |                       |             |                 | 0.00                   |
|        | 19   | 800018  | * 联系人邮箱          |            |                                                   |       | 联系人邮编  |      |      |       | ■ 联系人证件类 | ₽₽    | 份证                    | ~           |                 |                        |
|        |      |         |                  |            |                                                   |       |        |      |      |       |          |       | <u> </u>              |             |                 |                        |
|        | 21   |         | • 联系人证件号码        |            |                                                   |       |        |      |      |       |          |       |                       |             | (               |                        |
|        |      |         |                  |            |                                                   |       |        |      |      |       |          |       |                       |             | 0               |                        |
|        |      |         |                  |            |                                                   |       |        |      |      |       |          |       |                       |             | C               |                        |
|        | 24   |         |                  |            | 取消                                                |       |        |      |      |       | Т        | 一步    |                       |             | 0               |                        |
|        | 25   | 800024  |                  |            |                                                   |       |        |      |      |       |          | 1     |                       |             |                 |                        |
|        | 26   | 800025  | 家风电08 0.(        |            | +0.00%                                            | +0.00 |        |      |      | 22.50 |          |       |                       |             |                 | 0.00                   |
|        | 27   | 800026  | 家风电09 0.(        |            | +0.00%                                            | +0.00 |        |      |      | 7.45  |          |       |                       |             |                 | 0.00                   |
|        | 28   | 200027  | <u>aa newbaa</u> | 0          | +N NN%                                            | +0 00 | 0 00   | 0 00 | 0 00 | 99 NG | 0_00     | 0     | 0_00                  | 0           |                 | 0.00                   |
|        | 📢 公错 | 5:      |                  |            |                                                   |       |        |      |      |       |          |       |                       |             | <u>(</u> ) 2024 | 4-03-08 14:44:35 🖙 已连接 |

## 提交纸质资料

- ・ 进入交易所官网 (http://szets.com/) , 点击 "会员" "会员服务" "交易系统业务"
- · 点击第6项"交易系统开户(管控单位)",下载开户申请材料

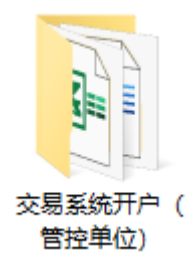

🖳 法定代表人证明书.docx

- 🧰 风险揭示书.pdf
- 🧰 交易须知.pdf
- 深圳排放权交易所交易开户指南(管控单位).doc

□ 深圳市碳排放权注册登记簿系统在线注册指南.pdf
■ 授权委托书.doc

■ 碳排放权账户开户申请表(管控单位).xls

| 前位置: 首页 / 会员 / 交易系统业 | 务                     |                   |
|----------------------|-----------------------|-------------------|
| 会员                   | <b>交易系统业务</b> 关键词     | Q                 |
| ~= <b>~</b> /7       | 序号 标题                 | 发布日期              |
| 会页介绍                 | 1 深圳市碳排放权系统账户信息变更申请资料 | 2022-08-08        |
| 会员申请                 | 2 交易系统开户(自营会员)        | 2022-02-25        |
| 会员动态                 | 3 温室气体自愿减排项目挂牌        | 2018-03-16        |
| 会员名录                 | 4 国家注册登记系统账户关联登记(机构)  | 2018-03-16        |
| 会员查询验证               | 5 打印交易对账单             | 2018-03-16        |
| 会员服务    ▲            | 6 交易系统开户(管控单位)        | 2018-03-16        |
| 业务办理                 | 7 交易系统密码重置(个人)        | 2018-03-16        |
| 交易系统业务               | 8 存管银行账户关联登记(个人)      | 2018-03-16        |
| 注册登记系统业务             | ▶ 9 交易系统销户            | 2018-03-15        |
| 排放信息系统业务             | 共9条记录 1/1页 首页 上一页     | ī <b>1</b> 下一页 尾页 |
| 碳普惠系统业务              |                       |                   |

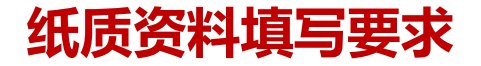

## 提交纸质资料

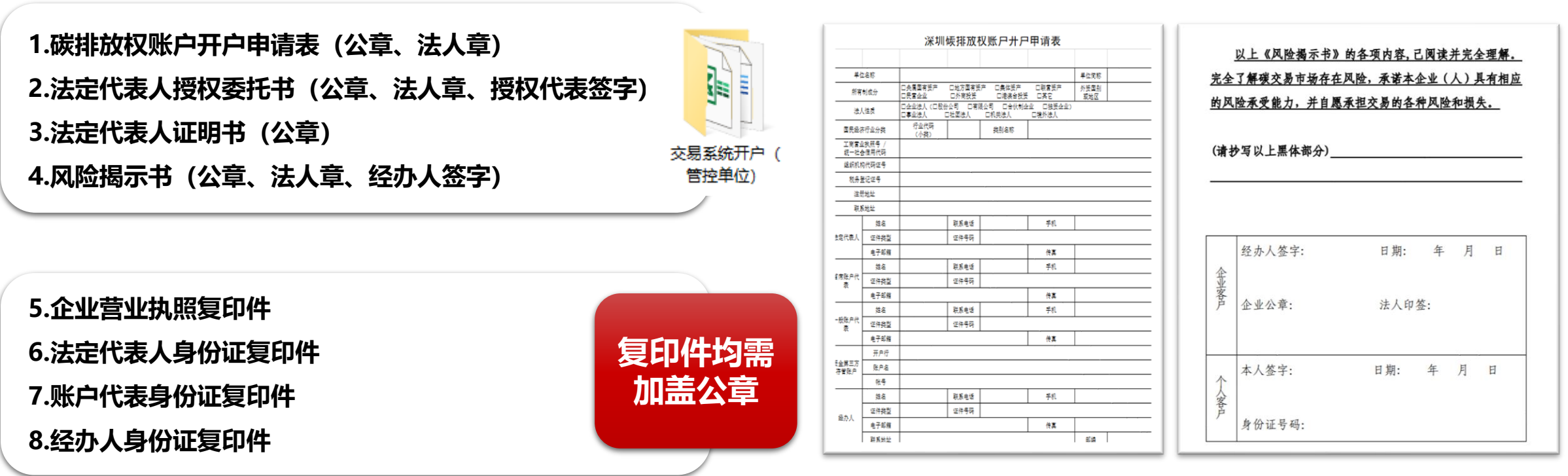

#### 碳排放权账户开户申请表

风险揭示书

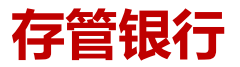

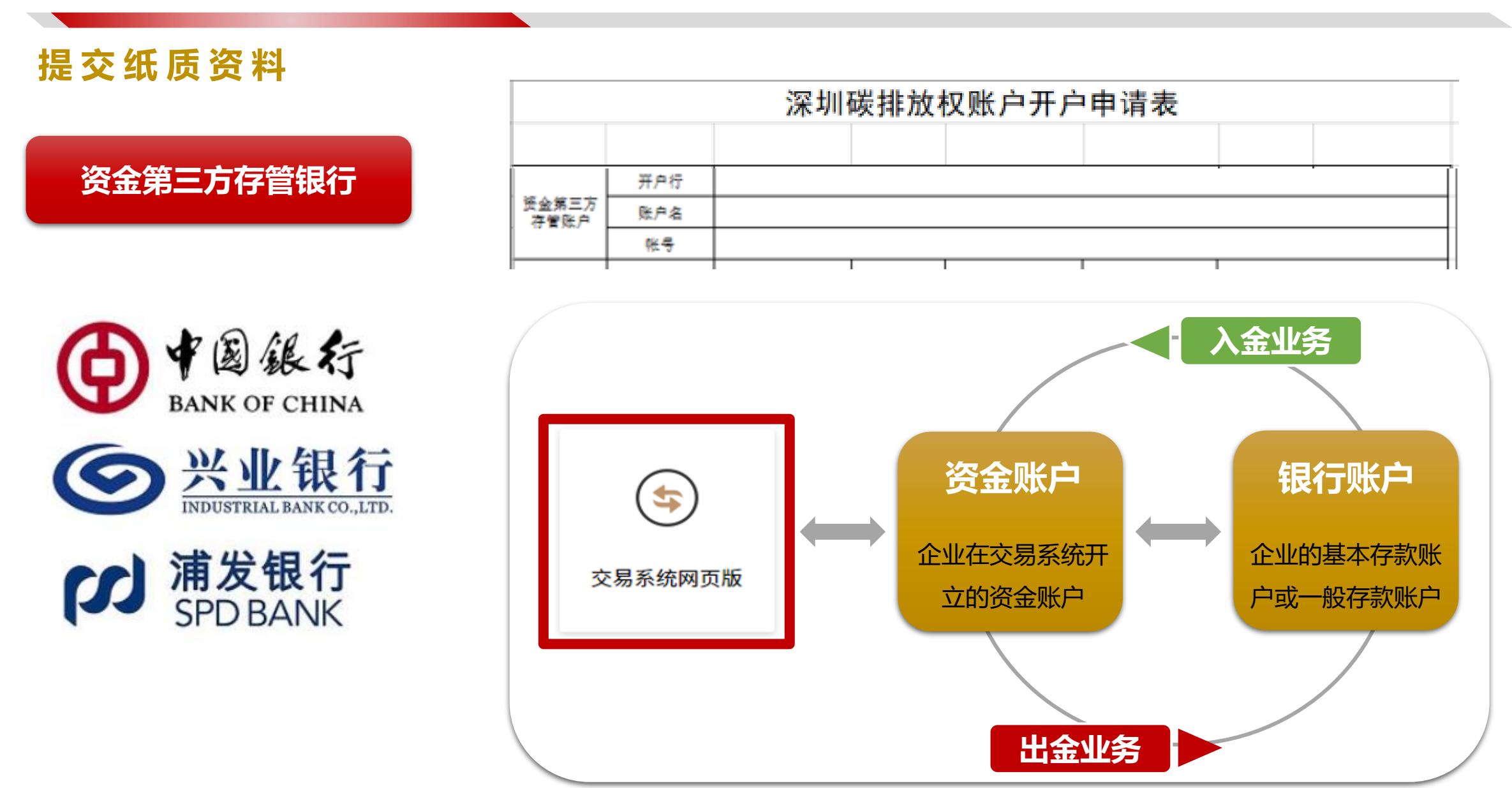

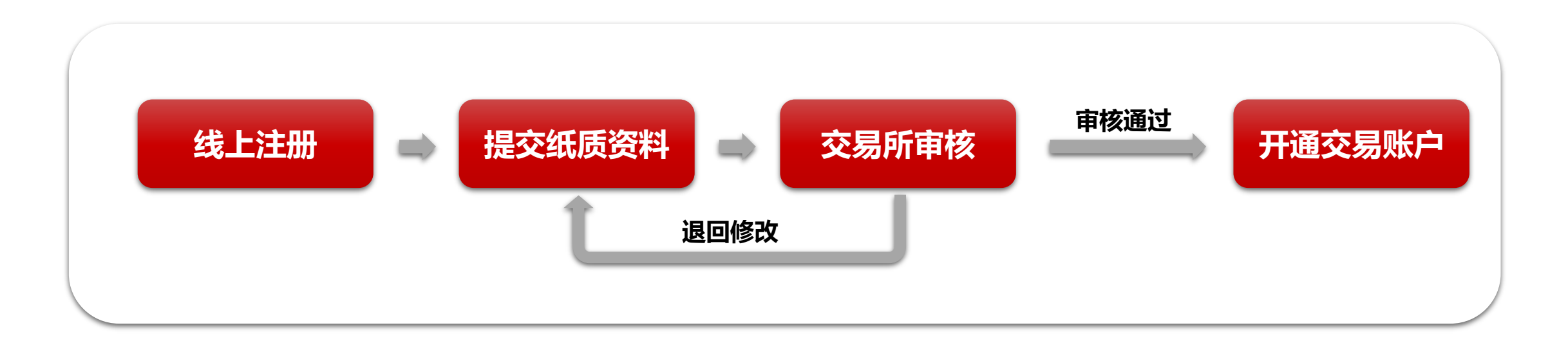

### 业务办理:

- 完成线上注册,并将所有资料准备齐全后,邮寄至深圳排放权交易所办理
- 邮寄地址:

广东省深圳市福田区华富街道莲花一村社区皇岗路5001号深业上城(南区)B栋24楼

交易服务部收, 0755-86931919